**ZEARN** Login Information

STUDENT NAME:\_\_\_\_\_

- 1. Go to: http://www.lead-deadwood.k12.sd.us/
  - a. go under MENU
    - i. Click on STUDENTS/PARENTS
      - 1. Click on EMPOWER
- 2. Sign into Google Chrome
  - i. Sign in Name: \_\_\_\_\_
  - ii. Password: \_\_\_\_\_
  - iii. It will ask for this twice.
- 3. EMPOWER
  - a. Sign in with Google Chrome.
  - b. Find current Math Group. Scroll down to
  - c. Click on "+"
  - d. Click on "Browse Playlist"
  - e. Find current lesson. (Will be in homework folder.)
  - f. Select Action Tab.
  - g. Click on Zearn Icon.
- 4. ZEARN
  - a. Sign in with Google Chrome.
  - b. Click on START.
  - c. Check homework folder for lesson worksheets.
  - d. Fill out Notes sheet during online lesson.
  - e. Answer Exit Ticket after lesson is complete.

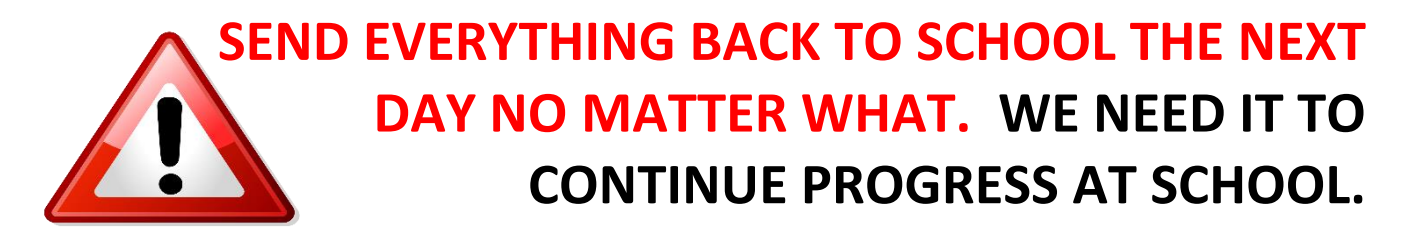